#### tutoriel

# Restaurer un profil de Thunderbird

# Pré-requis

 Localiser le dossier du profil en cours de Thunderbird → Votre profil actuel est ouvert dans l'explorateur de fichiers

# Première étape

Votre profil actuel est ouvert dans l'explorateur de fichiers.

• Fermez Thunderbird

# Autres étapes

Deux cas :

#### Restaurer au même emplacement

Dans l'explorateur de fichiers,

- Si votre dossier de profil existant et la sauvegarde de ce dossier ont le même nom (les dossiers de profil ont exactement le même nom, y compris la chaîne aléatoire de huit caractères), remplacez simplement le dossier du profil existant par la sauvegarde du profil, puis démarrez Thunderbird :
  - 1. effacez le dossier de profil existant
  - 2. remplacez-le par sa sauvegarde
  - 3. redémarrez Thunderbird
- 2. Si les noms ne correspondent pas ou que restaurez une sauvegarde vers un emplacement différent, suivez les étapes de Restaurer vers un emplacement différent

#### Restaurer vers un emplacement différent

Si les noms de dossier du profil ne correspondent pas ou si vous souhaitez déplacer ou restaurer un profil à un autre emplacement, procédez comme suit :

1. Ouvrez le gestionnaire de profils :

```
...@...:~$ thunderbird -p
```

- Créez un nouveau profil à l'emplacement voulu
- Quittez le gestionnaire de profils
- 2. Allez dans l'explorateur de fichiers
- 3. Localisez le dossier du profil sauvegardé sur votre disque dur ou support de sauvegarde (par exemple, votre clé USB)
- 4. **Ouvrez le répertoire de la sauvegarde** du dossier de profil (par exemple, xxxxxxx.default)
- 5. Sélectionnez le contenu entier (fichiers et dossiers) de la sauvegarde du dossier de profil
- 6. Un clic droit et **Copier**
- 7. Localiser le dossier du profil en cours de Thunderbird et refermez Thunderbird si nécessaire
- 8. Ouvrez dans votre explorateur de fichiers le nouveau dossier de profil (créé à l'étape 1)
- 9. Sélectionnez le contenu entier
- 10. Un clic droit et Coller (remplacez les fichiers s'ils existaient déjà)
- 11. Redémarrez Thunderbird

## Conclusion

### **Problèmes connus**

### Voir aussi

• (fr) https://doc.ubuntu-fr.org/tutoriel/thunderbird\_profils

Basé sur « Gérer les profils de Thunderbird » par Doc Ubuntu fr.

From: https://www.nfrappe.fr/doc/ - Documentation du Dr Nicolas Frappé Permanent link: https://www.nfrappe.fr/doc/doku.php?id=tutoriel:internet:thunderbird:profils:restaurer:start

Last update: 2022/11/08 19:40